# Control iD

# iDUHF – Guia Rápido

Obrigado por adquirir o Controlador de Acesso iDUHF! Para mais informações, visite:

https://www.controlid.com.br/controle-de-acesso/iduhf/

Ao utilizar os produtos da Control iD, você aceita os Termos e Condições de Uso e Informações Sobre Proteção de Dados Pessoais disponíveis em:

https://www.controlid.com.br/legal/acessoeponto.pdf

# 1. Material Necessário

Para a instalação física de seu iDUHF, são necessários os seguintes itens: MAE – Módulo de Acionamento Externo<sup>[1]</sup>, kit de instalação (peça de apoio + abraçadeira + parafusos), uma chave fixa de 13mm<sup>[2]</sup>, uma fonte DC de 12V/2A<sup>[2]</sup> e um mastro de suporte para antenas instalado<sup>2</sup>.

[1] Opcional de acordo com cenário de instalação.

[2] Itens vendidos separadamente.

▲ Utilize uma fonte de 12V/2A de alta qualidade e sem ruído para garantir o funcionamento integral do produto.

# 2. Instalação Física

A instalação do equipamento é simples e deve seguir a sequência abaixo:

 a) Remova os dezesseis parafusos da peça de vedação para ter acesso as conexões.

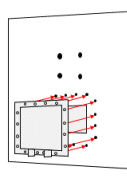

b)Desrosqueie e passe os cabos de rede e sinais desencapados pelos prensa cabos da peça de vedação. É recomendado um cabo de 26 AWG (0,4mm de diâmetro) para os sinais.

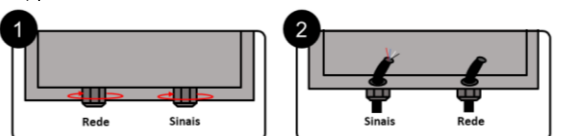

▲ Não é possível passar cabos já crimpados pelo furo. Apenas crimpe e conecte os cabos depois de passá-los pelos furos dos prensa cabos da peça de vedação.

- c) Identifique seu cenário de instalação no item 4 deste documento e faça as conexões elétricas descritas no diagrama correspondente, ligando os cabos ao borne e crimpando o conector de rede.
- d)Aperte os prensa cabos e insira novamente os dezesseis parafusos da tampa de vedação.
- e) Fixe a peça de apoio do kit de instalação na parte traseira do iDUHF, utilizando os quatro parafusos que acompanham o produto e uma chave fixa.

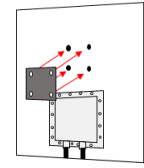

f) Utilize as abraçadeiras da peça de apoio e uma chave fixa para alocar o iDUHF no mastro de suporte já instalado previamente no ambiente.

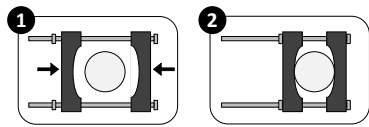

A Certifique-se de que os conectores do iDUHF estejam apontados para baixo.

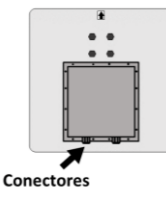

g)Com o auxílio de uma chave fixa, ajuste o ângulo do iDUHF para que sua face frontal aponte para o local de passagem dos veículos. Considere, neste processo, que o sinal emitido tem abertura de 30° para todas as direções.

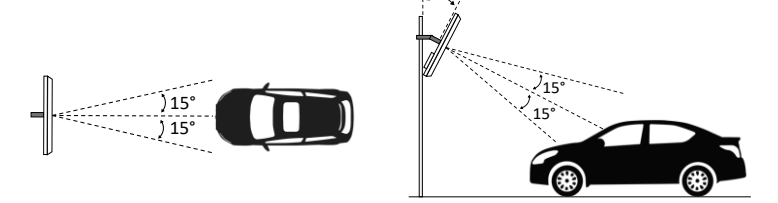

1 Não instale duas unidades do iDUHF cobrindo a mesma região de leitura.

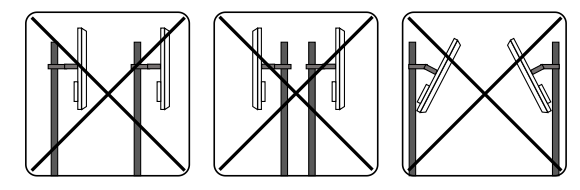

# 3. Descrição dos Pinos de Conexão

O iDUHF possui uma porta de rede (Ethernet) dedicada para configuração de seus parâmetros e integração com o software de acesso da Control iD (iDSecure), e também uma barra de terminais de 14 posições para garantir a comunicação com o MAE e uma completa integração com diversos ambientes de instalação.

Confira a tabela a seguir com as descrições das interfaces do Módulo de Acionamento Externo – MAE e do iDUHF.

# MAE - Conector de 2 pinos (Alimentação)

| GND | Preto    | Terra da Fonte   |
|-----|----------|------------------|
| 12V | Vermelho | Alimentação +12V |

MAE - Conector de 4 pinos (Ligação com iDUHF)

| GND  | Preto     | Terra da Fonte |
|------|-----------|----------------|
| В    | Azul / Br | Comunicação B  |
| Α    | Azul      | Comunicação A  |
| +12V | Vermelho  | Saída +12V     |

MAE - Conector de 5 pinos (Wiegand In/Out)

| WOUT0 | Amarelo/Br | Saída Wiegand - DATA0   |
|-------|------------|-------------------------|
| WOUT1 | Amarelo    | Saída Wiegand - DATA1   |
| GND   | Preto      | Terra (Comum)           |
| WIN0  | Verder/Br  | Entrada Wiegand - DATA0 |
| WIN1  | Verde      | Entrada Wiegand - DATA1 |

MAE - Conector de 6 pinos (Controle de Relé)

|     | -       |                              |
|-----|---------|------------------------------|
| DS  | Roxo    | Entrada para Sensor de Porta |
| GND | Preto   | Terra (comum)                |
| BT  | Amarelo | Entrada para Botoeira        |
| NC  | Verde   | Contato Normalmente Fechado  |
| СОМ | Laranja | Contato Comum                |
| NO  | Azul    | Contato Normalmente Aberto   |

# MAE – Modos de Comunicação

- Padrão: A MAE irá se comunicar com qualquer equipamento
- Avançado: A MAE irá se comunicar unicamente com o equipamento ao qual foi configurado neste modo

▲ Para retornar a MAE ao modo padrão, desligue-a, conecte o pino WOUT1 com BT e depois ligue-a. O LED piscará rapidamente 20x indicando que a mudança foi feita.

#### iDUHF - Conector de 14 pinos

| GND  | Terra da Fonte              |
|------|-----------------------------|
| 12V  | Alimentação 12V             |
| W00  | Saída Wiegand               |
| W10  | Saída Wiegand               |
| 485A | Comunicação RS485 (Pino A)  |
| 485B | Comunicação RS485 (Pino B)  |
| TGR  | Sensor Gatilho              |
| DS   | Sensor de Porta             |
| ТΧ   | RS-232 TX / 113200 bps 8N1  |
| RX   | RS-232 RX / 113200 bps 8N1  |
| NO   | Contato Normalmente Aberto  |
| COM  | Contato Comum Aáx 30VDC     |
| NC   | Contato Normalmente Fechado |
| GND  | Terra da Fonte              |

## 4. Casos de Uso

Confira os esquemas elétricos de cada uma das opções de instalação do produto.

#### 4.1. iDUHF como Controlador de Acesso conectado ao MAE

Neste cenário, o iDUHF lê e identifica a TAG veicular, autoriza a liberação de acordo com as regras de acesso (local ou no servidor – iDSecure) e utiliza o MAE (SecBox) para controlar uma placa de acionamento de motor externa.

Para esta configuração, realize as conexões ilustradas no diagrama abaixo.

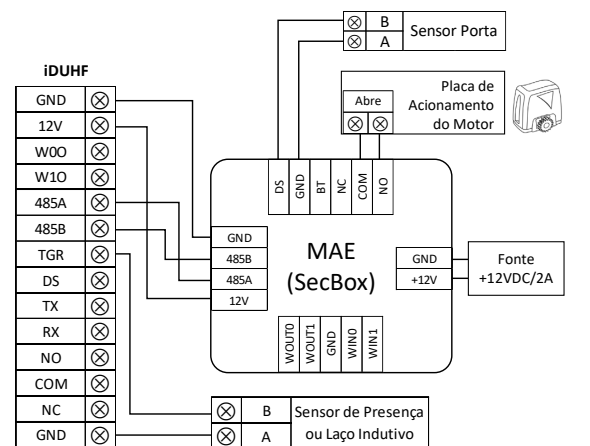

#### 4.2. iDUHF como Controlador de Acesso sem MAE

Neste cenário, o iDUHF lê e identifica a TAG veicular, autoriza a liberação de acordo com as regras de acesso (local ou no servidor – iDSecure) e controla uma placa de acionamento de motor externa utilizando um relé interno, sem a necessidade do MAE.

Para esta configuração, realize as conexões ilustradas no diagrama abaixo. iDUHF

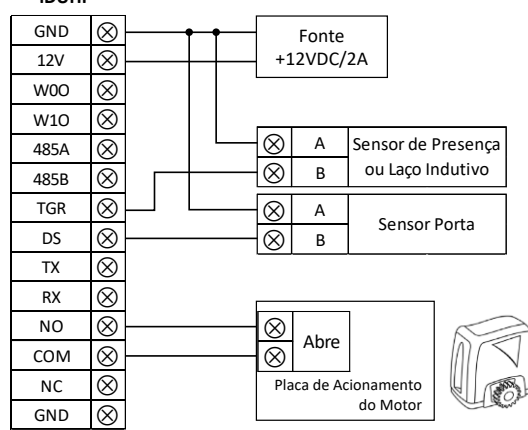

# 4.3. iDUHF como Leitora UHF (Wiegand)

Neste cenário, o iDUHF lê o número de identificação da TAG veicular e o envia para uma placa controladora externa (sistema central de controle) via protocolo Wiegand.

Para esta configuração, realize as conexões ilustradas no diagrama ao lado.

IDUHF GND  $\bigotimes$ Fonte +12VDC/2A 12V  $\otimes$  $\bigotimes$ W00  $\otimes$ W10  $\otimes$ GND 485A  $\otimes$  $\otimes$ WIN0 485B  $\otimes$ ( Contraction of the second second se ⊗ WIN1 TGR  $\otimes$ Controladora Placa Moto DS  $\otimes$ Sistema Instalado тχ  $\otimes$ RX  $\otimes$  $\otimes$ В Sensor de Presenca NO  $\otimes$  $\otimes$ А ou Laco Indutivo сом  $\otimes$ NC  $\otimes$ 

## 5. Sensores

GND

 $\otimes$ 

## 5.1. Sensor Gatilho (Trigger - TGR)

O sinal de entrada **TGR** tem como funcionalidade controlar o acionamento da leitura de TAGs a partir de algum evento específico. Ao se utilizar um sensor de barreira ou laço indutivo, por exemplo, garante-se que o iDUHF realizará a identificação apenas quando um veículo estiver na posição adequada, evitando assim, leituras indesejadas e desnecessárias.

# 5.2. Sensor de Porta (Door Sensor - DS)

O sinal de entrada **DS** pode ser utilizado para verificar o estado atual do portão (aberto/fechado). Assim, quando integrado com sistemas de monitoramento, este recurso pode acionar alarmes que indicam um comportamento não usual na planta (arrombamento do portão, por exemplo).

## 6. Interface Web de Configuração

#### 6.1. Acessando da Interface Web

Para configurar o iDUHF via rede, conecte o equipamento diretamente a um PC por meio de um cabo de Rede (cross ou ponto a ponto). Em seguida, configure um IP fixo em sua máquina na rede 192.168.0.xxx (onde xxx é diferente de 129 para que não haja conflito de IP) com máscara 255.255.255.0.

Para acessar a tela de configuração do equipamento, abra um navegador de internet e digite a URL: http://192.168.0.129

- A tela de login aparecerá. Por padrão, as credenciais de secacesso são:
- Nome de usuário: admin
- Senha: admin

▲ Para redefinir o IP padrão de fábrica (192.168.0.129), reinicie a alimentação do produto com os contatos Trigger e Sensor de Porta conectados ao GND.

# 6.2. Configurando Leitura UHF

Para facilitar a integração e o uso do iDUHF no sistema de controle de acesso, acesse na interface web a opção *Leitor UHF* e configure os seguintes parâmetros: Geral

- Bits da saída Wiegand 26 (padrão), 32, 34 ou 66 bits.
- Potência de transmissão da antena entre 15 e 24 dBm para regular distância de leitura das TAGs veiculares.
- Modo de operação Contínuo para leitura habilitada constantemente ou Trigger para acionamento da leitura em função da entrada Trigger (Gatilho)
- Timeout do Trigger tempo em que a leitura de TAG ficará habilitada após o acionamento do sensor de gatilho.
- Intervalo entre leituras
  - Mesma Tag intervalo de tempo entre cada leitura de uma mesma TAG.
  - Tags Diferentes intervalo de tempo para cada leitura de TAGs com IDs distintos.
- Avançado
  - Seleção de Canal escolha das frequências de leitura que o iDUHF pode operar. Recomenda-se utilizar esta configuração para evitar interferências quando há mais de um produto instalado no ambiente.

"Este equipamento não tem direito à proteção contra interferência prejudicial e não pode causar interferência em sistemas devidamente autorizados."